## App端如何离线创建油耗报告(文档)

用户在无网络状态下登录互海通App端,点击"油耗报告",在离线油耗报告界面,点击右下 角"+"进入新增界面,选择船舶和主机个数后,点击"确定",在创建油耗报告界面,填写航次编 号,根据需要填写停泊时长等相关信息(带\*必填)然后点击"提交",进入提交油耗报告界面,根据 需要填写停泊时长、航行距离等相关信息,然后点击"确认提交",油耗报告创建完成后,会在步骤2 的界面中有展示,联网后,数据可同步。

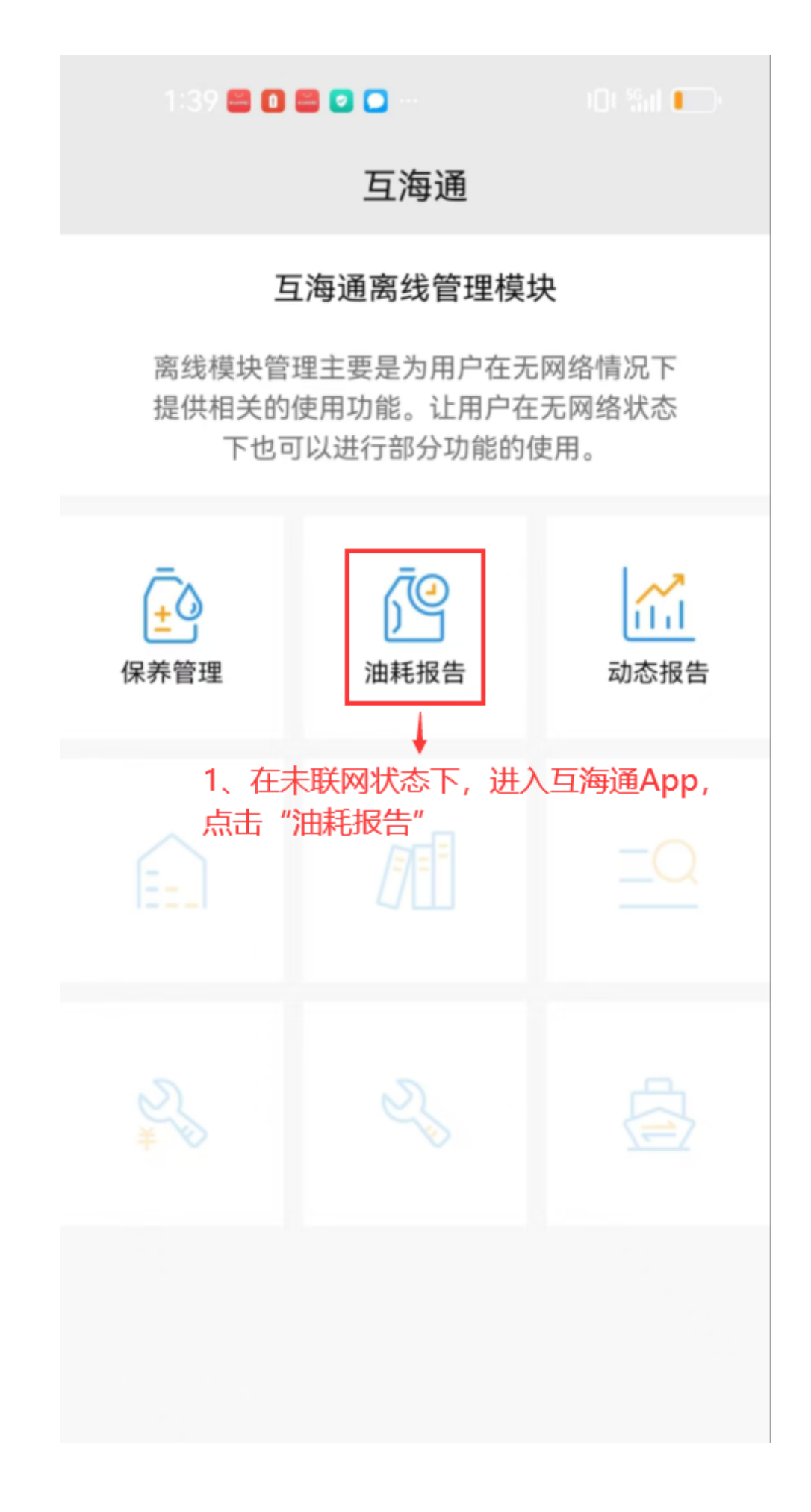

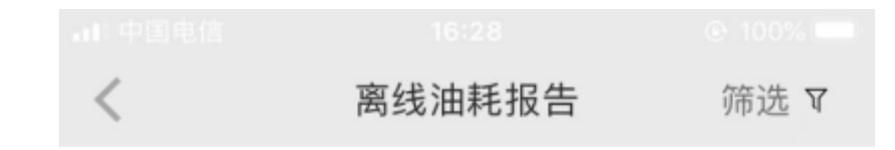

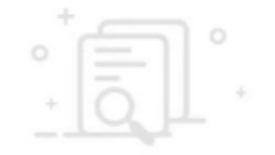

暂无离线数据~

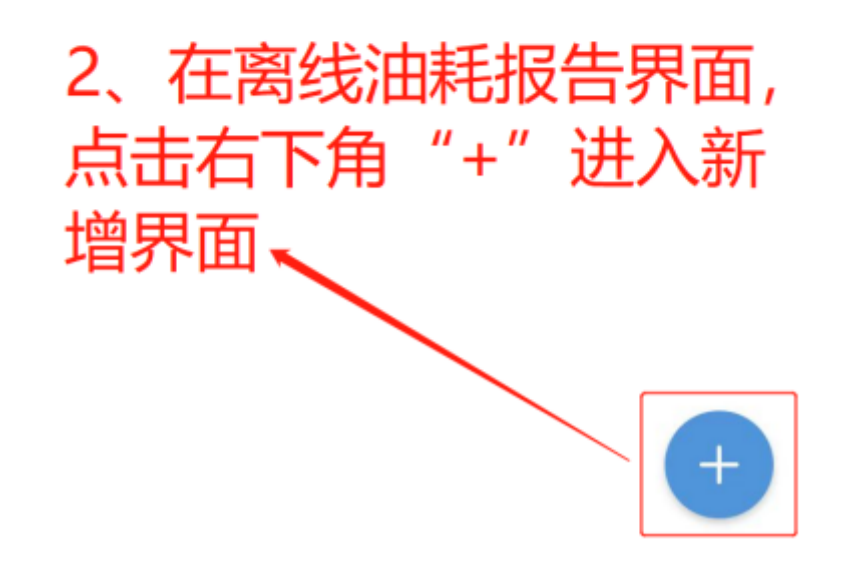

| 1:39 🖨 🖬 🖨 🖸 🗂 🗠 |      | 0 %il 🕞 |
|------------------|------|---------|
| <                | 新增   |         |
| 船舶               |      | 自测1号    |
| 互海1号             | 互海2号 | 互海3号    |
| 自测1号             |      |         |
|                  |      |         |

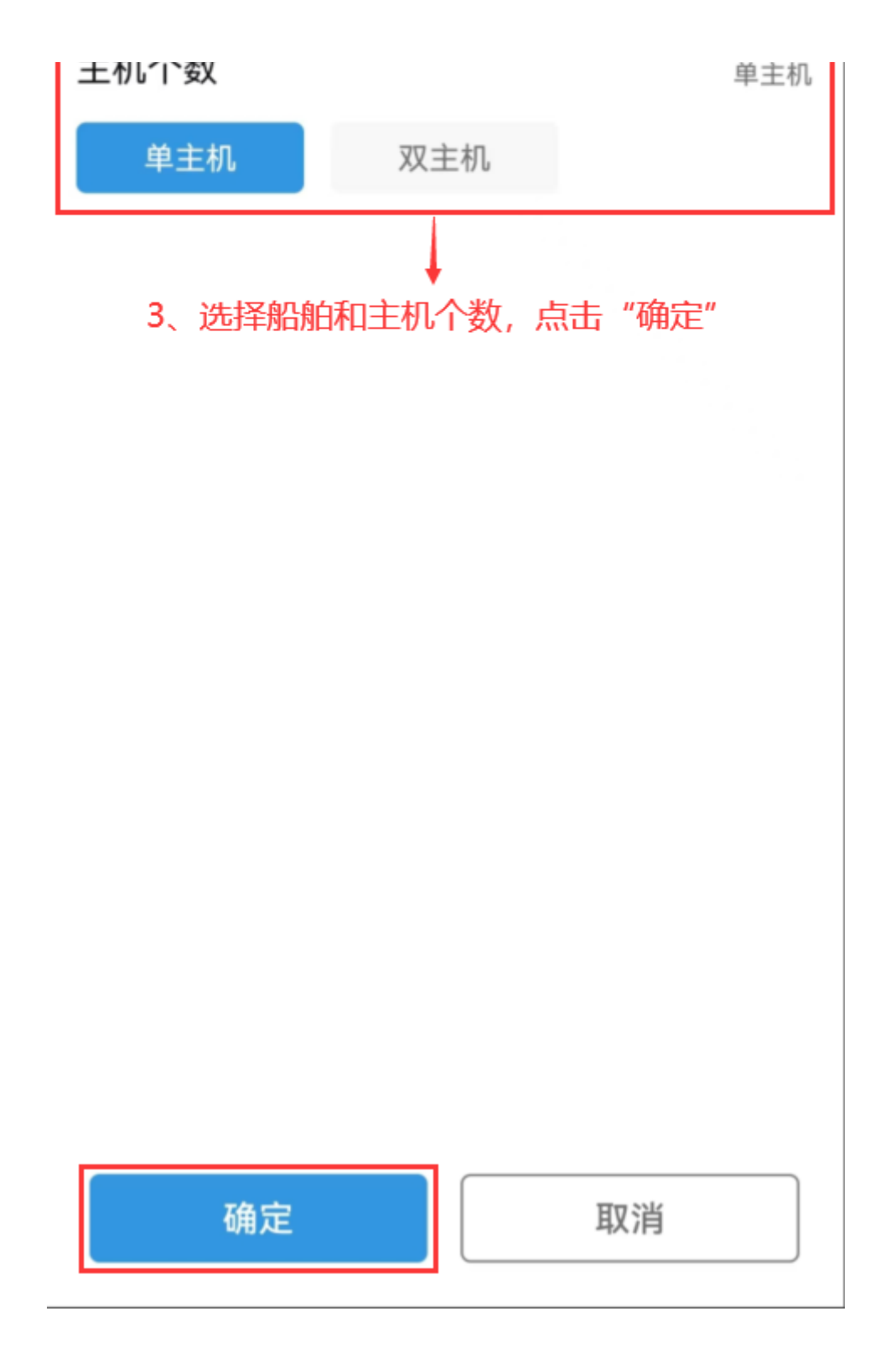

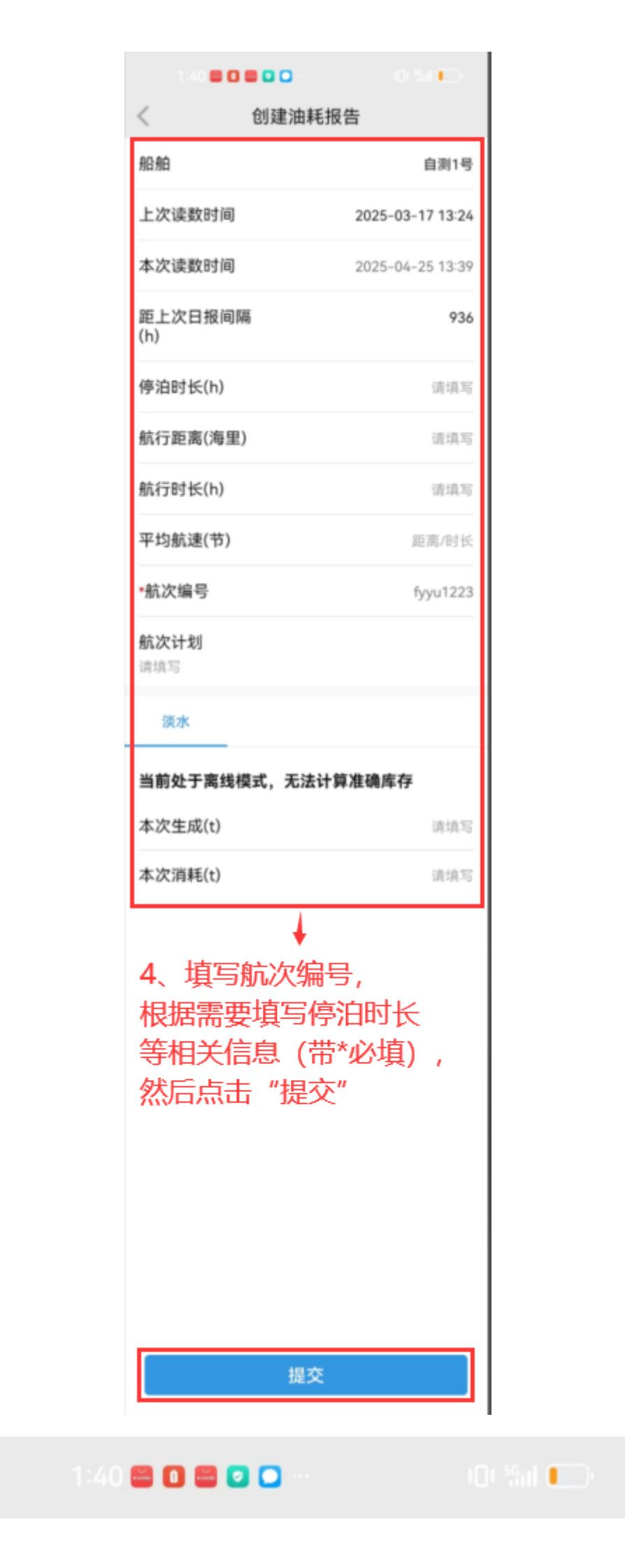

| <              | 提交油耗报告           |  |
|----------------|------------------|--|
| 船舶             | 自测1号             |  |
| 上次读数时间         | 2025-03-17 13:24 |  |
| 本次读数时间         | 2025-04-25 13:39 |  |
| 距上次日报间隔<br>(h) | 936              |  |
| 停泊时长(h)        | 0                |  |
| 航行距离(海里)       | 0                |  |
| 航行时长(h)        | 0                |  |
| 平均航速(节)        | 0                |  |
| 航次编号           | fyyu1223         |  |
| 航次计划           |                  |  |

淡水(t)-本次消耗: 0;

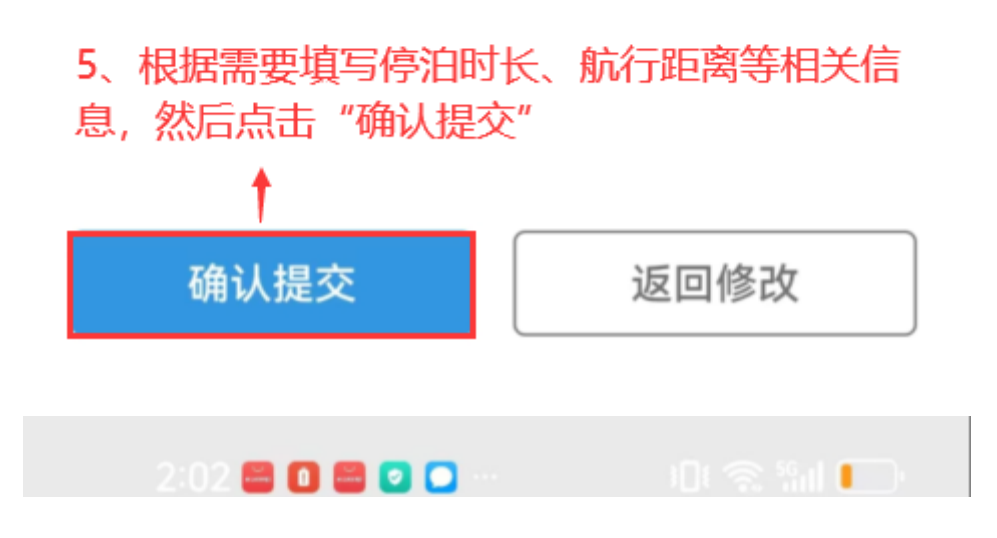

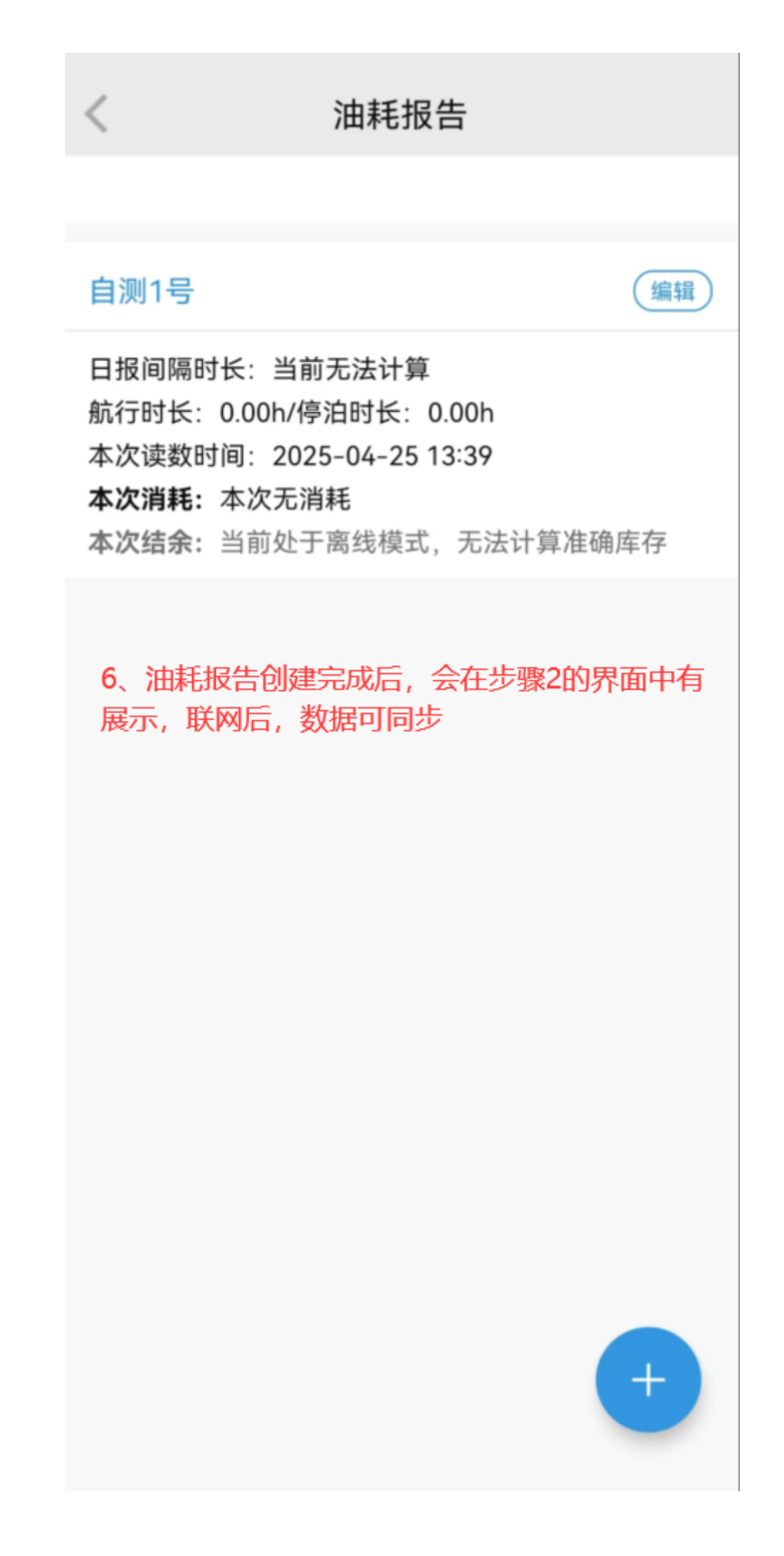

说明:

以上是无网络状态下创建的船舶油耗报告,待联网后,数据将同步在"船舶报告→油耗报告"界面。